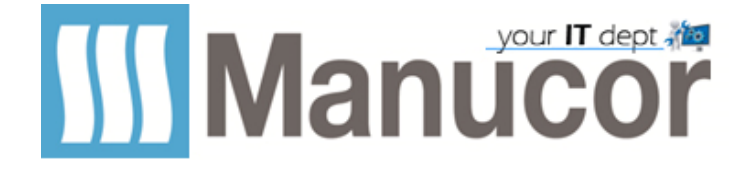

In questo tutorial vediamo come firmare un file PDF usando Adobe Acrobat Reader.

## Aprire un file PDF e cliccare sull'icona raffigurante la penna stilografica

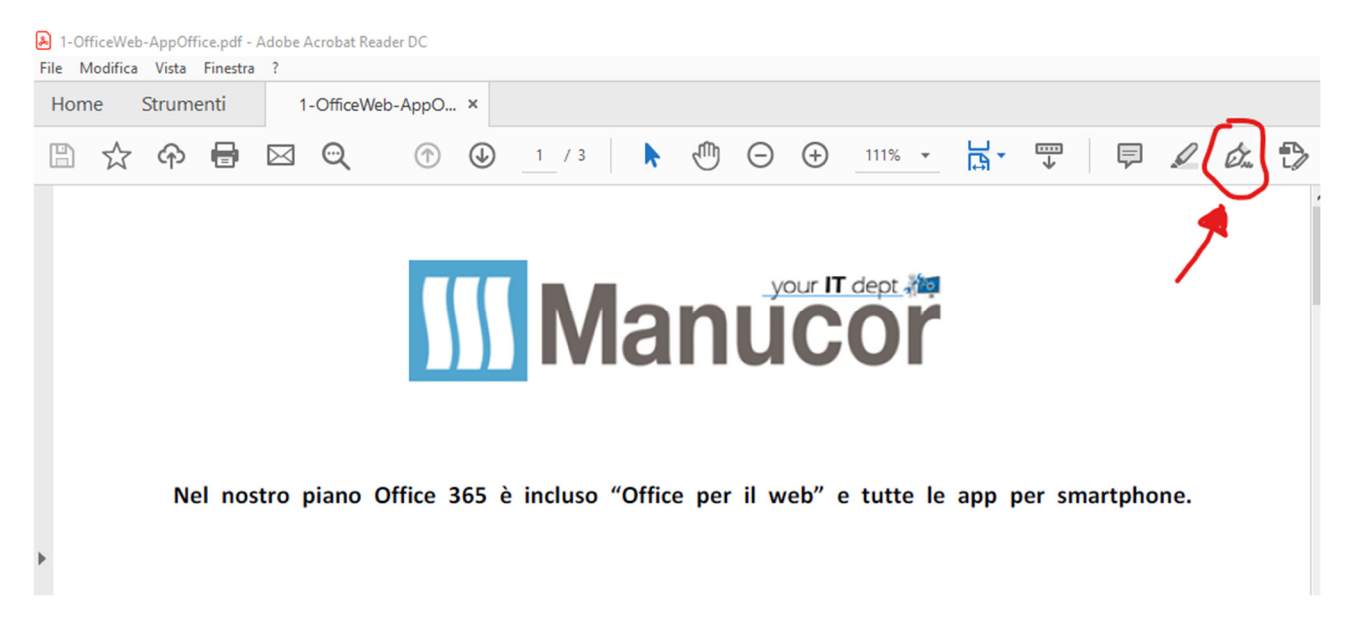

# <u>CREARE LA FIRMA – Questo passaggio si fa una sola volta</u>

### Cliccare su Aggiungi firma

| I-OfficeWeb-AppOffice.pdf - Adobe Acrobat Reader DC<br>File Modifica Vista Finestra ? |                            |
|---------------------------------------------------------------------------------------|----------------------------|
| Home Strumenti 1-OfficeWeb-AppO ×                                                     |                            |
| 🖺 ☆ ิ 🖶 🖾 😋                                                                           | ⑦ ④ 1 / 3 № ① ○ ⊕ 141% ▼ ↓ |
| Compila e firma                                                                       | IAb X 🗸 O 🚽 • 🗖 🖉 Firma    |
|                                                                                       | Aggiungi firma 🕒           |
|                                                                                       | Aggiungi iniziali 😗 🔯      |
|                                                                                       |                            |

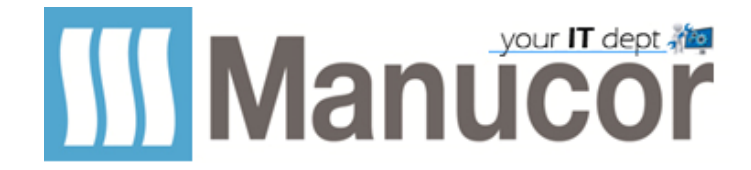

### - Metodo 1 "DIGITA"

In questa finestra digitare nome e cognome

|             | Digita Disegna Immagine       |  |
|-------------|-------------------------------|--|
| J. Sign     |                               |  |
|             | Digitare il proprio nome qui. |  |
| Salva firma | Annulla Applica               |  |

Otterremo così l'immagine qui sotto. Cliccando su "**Modifica Stile**" è possibile scegliere tra 4 stili e mettere la spunta su "**SALVA FIRMA**".

| E Digita Disegna Immagine |                                  |
|---------------------------|----------------------------------|
| Pinco Pallino             |                                  |
|                           | Pinco Pallino 🗕 Modifica stile 🗸 |
|                           | Pinco Pallino 🗕                  |
| Salva firma               | Pinco Pallino 🗕                  |
| Annulla Applica           | Pinco Pallino 🗕                  |

Ora cliccare su "APPLICA"

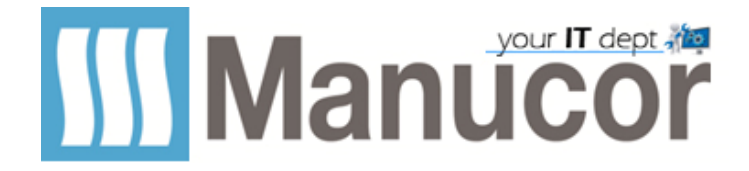

- Metodo 2 "DISEGNA" consigliato l'uso di un tablet o smartphone, con il mouse non viene bene.

|               | E Digita Disegna Immagine |  |
|---------------|---------------------------|--|
| L             |                           |  |
| Sign          |                           |  |
| 🛛 Salva firma |                           |  |
|               | Annulla Applica           |  |

Con questo metodo è possibile firmare con la propria calligrafia.

## Una volta disegnata la vostra firma cliccare su APPLICA

- Metodo 2 "IMMAGINE"

cliccare su SELEZIONA IMMAGINE

|             | Digita Disegna     |  |
|-------------|--------------------|--|
| Sign        | Seleziona immagine |  |
| Salva firma |                    |  |
|             | Annulla Applica    |  |

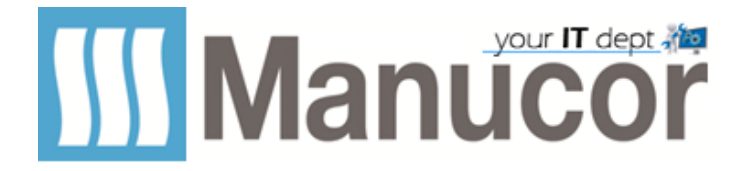

Scegliere il file immagine contente la vostra firma creato precedentemente (prendere un pezzo di carta e apporvi la vostra firma, fatto questo tramite uno scanner o facendone una foto con lo smartphone importatelo nel computer) e cliccare su **APRI** 

|             | Digita Disegna Immagine                                                                                                    |       |
|-------------|----------------------------------------------------------------------------------------------------|-------|
|             | Seleziona immagine                                                                                                    | ×     |
|             | $\leftarrow$ $\rightarrow$ $\checkmark$ $\uparrow$ $\square$ $<$ RDA da autorizzare $\rightarrow$ firma $\sim$ $\bigcirc$ $\bigcirc$ Cerca in firma $ ho$ |       |
|             | Organizza 🔻 Nuova cartella 💿 🐨 🔟 💡                                                                                                    | 3     |
| Sign        | <ul> <li>RDA da autorizza</li> <li>MEGA</li> <li>I Manucor</li> <li>MEGAsync</li> <li>Rubbish</li> <li>temp 360</li> <li>Dropbox</li> </ul>               |       |
| Salva firma | OneDrive - Manux     Tort conditionian                                                                                                    |       |
|             | Nome file:                                                                                                    | ·<br> |

|             | Digita Disegna Immagine |          |
|-------------|-------------------------|----------|
| Sgn         | Piaco Dollino           | Cancella |
| Salva firma |                         |          |
|             | Annulla Applica         |          |

### Cliccare su APPLICA

A questo punto usando uno qualsiasi dei 3 metodi avete creato la vostra **FIRMA** che sarà sempre disponibile come vedremo di seguito in *APPLICAZIONE DELLA FIRMA* 

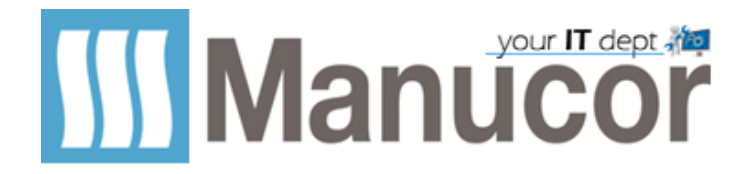

## APPLICAZIONE DELLA FIRMA

Una volta creata la firma i passaggi da fare sono molto semplici.

#### 1 – Aprire un PDF

2 – Cliccare sull'icona FIRMA, vi verrà proposta subito la vostra firma, selezionarla cliccandoci sopra.

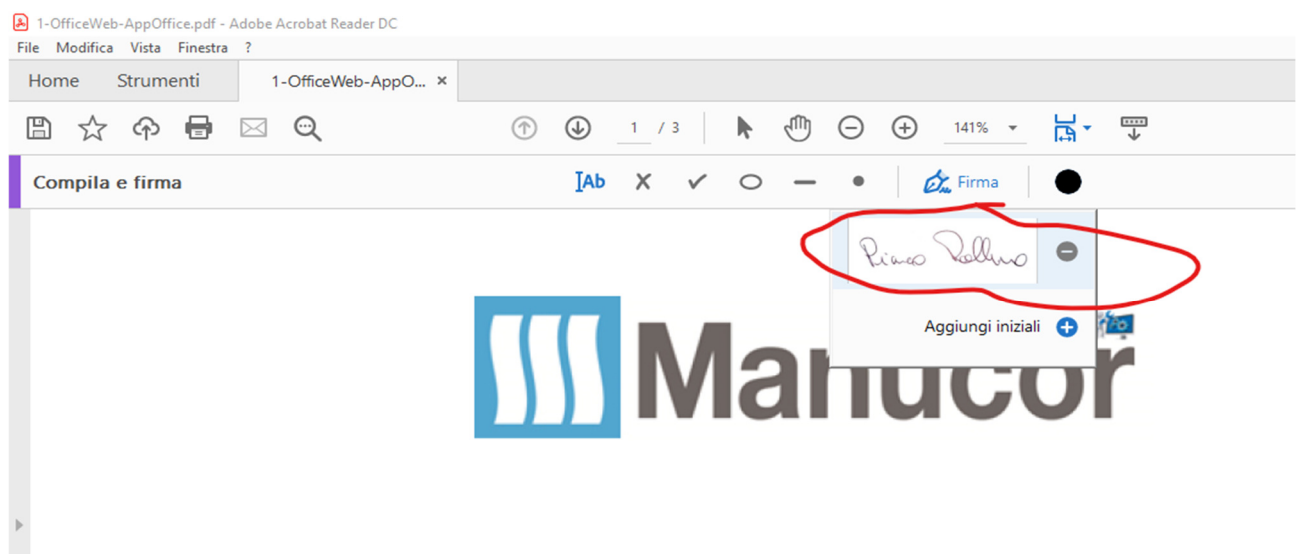

Nel nostro piano Office 365 è incluso "Office per il web" e tutte le app per si

A questo punto il vostro cursore muoverà la firma che potremmo appore dove occorre in qualsiasi pagina del documento, *anche in più punti se richiesto*.

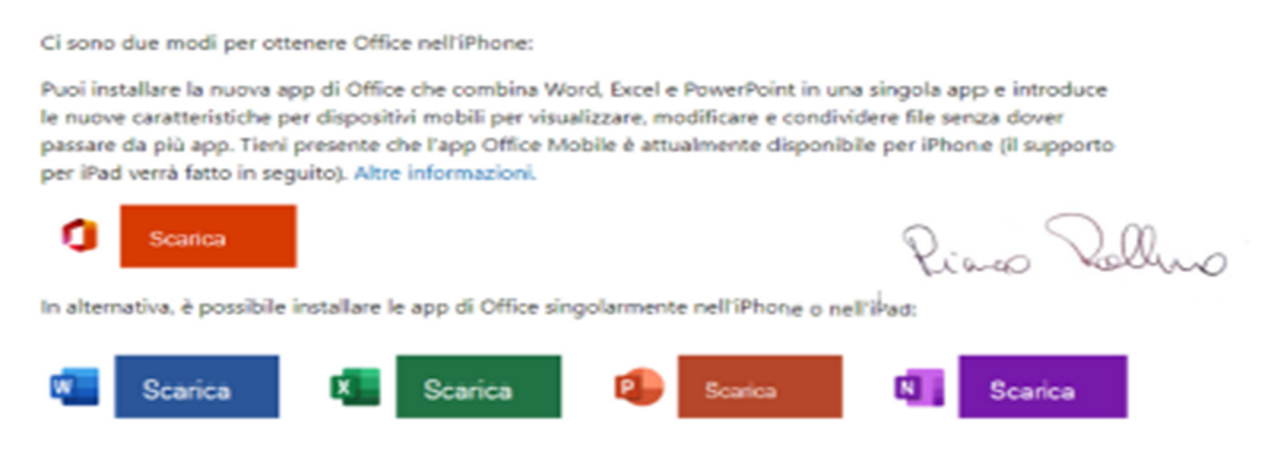

#### In caso di dubbi, potete ricevere supporto aprendo un ticket...

Rinco Vallus

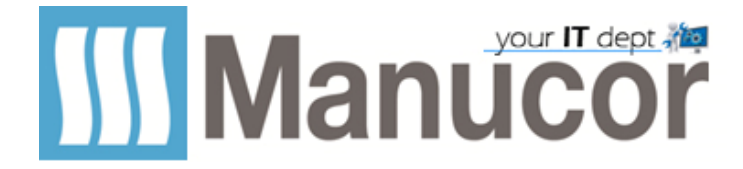

La prima icona serve a ridurre la grandezza, la seconda l'aumenta. La terza cancella la firma. A  $\overrightarrow{M}$  ····

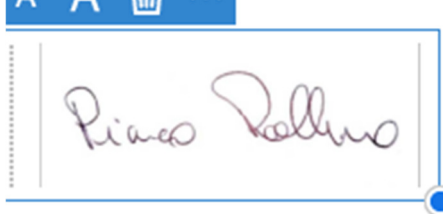

E' possibile anche riposizionarla, anche una volta dopo averla apposta, basta cliccarci sopra accertandosi sempre di essere nel modulo FIRMA.

| > 1-OfficeWeb-AppOffice.pdf - Adobe Acrobat Reader DC |                              | - 0 ×                    |
|-------------------------------------------------------|------------------------------|--------------------------|
| File Modifica Vista Finestra ?                        |                              |                          |
| Home Strumenti 1-OfficeWeb-AppO ×                     |                              | ? 🌲 🦲                    |
| 🖺 🕁 🗭 🖶 🖂 🗨                                           | ⑦ ④ 3 / 3 ▶ ⑦ ○ ⊕ 139% ▼ □ ↓ | 2 <sub>0</sub> Condividi |
| Compila e firma                                       | IAb X 🗸 🔿 — 🔹 🖉 Firma        | Avanti Chiudi            |

# E' possibile anche aggiungere del testo con l'icona

| I-OfficeWeb-AppOffice.pdf - Adobe Acrobat Reader DC                                                                                                    | - 0 ×                    |
|----------------------------------------------------------------------------------------------------|--------------------------|
| Home Strumenti 1-OfficeWeb-AppO ×                                                                                                    |                          |
|                                                                                                    | 2 <sub>0</sub> Condividi |
| Compila e firma                                                                                                    | Avanti Chiudi            |
|                                                                                                    |                          |
|                                                                                                    |                          |
| Ci sono due modi ner ottenere Office nell'iPhone:                                                                                                    |                          |
| Puoi installare la nuova apo di Office che combina Word. Excel e PowerPoint in una singola apo e introduce                                                            |                          |
| le nuove caratteristiche per dispositivi mobili per visualizzare, modificare e condividere file senza dover                                                           |                          |
| passare da più app. Tieni presente che l'app Office Mobile è attualmente disponibile per iPhone (il supporto<br>per iPad verrà fatto in seguito). Altre informazioni. |                          |
| 1 Scates                                                                                                    |                          |
| Fino Velluo                                                                                                    |                          |
| In alternativa, è possibile installare le app di Office singolarmente nell'iPhone o nell'iPad:                                                                        |                          |
|                                                                                                    |                          |
| Scanca Scanca Scanca Scanca                                                                                                    |                          |
|                                                                                                    |                          |
|                                                                                                    |                          |
| In caso di dubbi, potete ricevere supporto aprendo un ticket                                                                                                    |                          |
| А <b>А</b> 🕅 🛯 ···                                                                                                    |                          |
|                                                                                                    |                          |
| TEST TEST TEST                                                                                                    |                          |
| Rinco Vallus                                                                                                    |                          |
|                                                                                                    |                          |

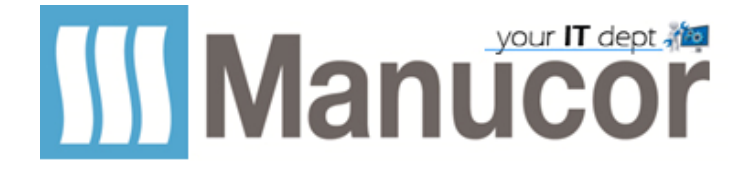

La prima icona serve a ridurre la grandezza, la seconda l'aumenta. La terza cancella il testo.

La quarta icona crea del testo con spaziatura modulabile

| ŀ | A A 茴 IAb … |   |   |   |  |   |   | • | tete | e ri | cev | ere | su | pp | ort | <u>o a</u> | pre | endo ( |   |   |
|---|-------------|---|---|---|--|---|---|---|------|------|-----|-----|----|----|-----|------------|-----|--------|---|---|
| 1 | т           | E | s | т |  | т | E | s | т    |      | т   | E   | s  | т  |     | т          | E   | s      | т | ٢ |

La quarta serve per aggiungere segni di spunta etc

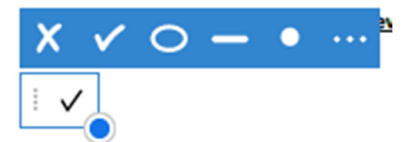

Finito di apportare modifiche salvare il file.

Queste ultime funzioni sono utili per compilare moduli.

### In caso di dubbi, potete ricevere supporto aprendo un ticket...